## การตั้งค่า MED WiFi สำหรับ ระบบปฏิบัติการ iOS

|   | 09:45 A11 46 💷                                                                                   | แตะเลือกเพื่อเชื่อมต่อกับเครือข่าย MED WiFi (802.1x) |
|---|--------------------------------------------------------------------------------------------------|------------------------------------------------------|
|   | < การตั้งค่า Wi-Fi                                                                               |                                                      |
|   |                                                                                                  |                                                      |
|   | WI-HI                                                                                            |                                                      |
|   | เครือข่ายของฉัน                                                                                  |                                                      |
|   | .@ AIS SUPER WiFi 🗢 🗢 👔                                                                          |                                                      |
|   | เครือซ่าออื่น                                                                                    |                                                      |
|   | MED WiFi (802.1x) 🔒 🗢 🕕                                                                          |                                                      |
|   | AIS SMART Login 🔒 🗢 🧃                                                                            |                                                      |
|   | HospitalVIP 🗢 🤅                                                                                  |                                                      |
|   | Internet-WiFi9 🔒 🗢                                                                               |                                                      |
|   | PSU WiFi (802.1x) 🔒 🗢 🚺                                                                          |                                                      |
|   | อื่นๆ                                                                                            |                                                      |
|   | dr. a. va.                                                                                       |                                                      |
|   | ถามเพอเขารวมเครอขาย แจงเดอน ><br>เครือข่ายที่เคยไข่จะถกเข้าร่วมโดยอัตโนมัติ ถ้าไม่หนเครือข่ายที่ |                                                      |
|   | เคยใช้ คุณจะได้รับแจ้้งเตือนเกี่ยวกับเครือช่ายที่มี                                              |                                                      |
|   | 09:45 -7 •••• ••• ••• •••                                                                        | ใส่ Username ของ Mail Medicine โดยไม่ต้องใส่         |
|   | ป้อนาทัสผ่านของ " MED WiFi (802.1x)"                                                             | @medicine.psu.ac.th                                  |
|   | ยกเลก บอนรหสผาน เขาร่วม                                                                          | . ୩. ୩. ୩. ୩. ୩. ୩. ୩. ୩. ୩. ୩. ୩. ୩. ୩.             |
|   | ชื่อผู้ใช้                                                                                       | ชอง Password เหเสรหสผานของ Mail Medicine             |
|   | รทัสผ่าน                                                                                         | แล้ากด เข้าร่าม                                      |
|   |                                                                                                  |                                                      |
|   | <b>โหมด</b> อัตโนมได้ >                                                                          |                                                      |
|   |                                                                                                  |                                                      |
|   |                                                                                                  |                                                      |
|   |                                                                                                  |                                                      |
|   | q w e r t y u i o p                                                                              |                                                      |
|   | asdfghjkl                                                                                        |                                                      |
|   | ☆ z x c v b n m ⊗                                                                                |                                                      |
|   | 123 😁 space next                                                                                 |                                                      |
|   | ₽                                                                                                |                                                      |
| L |                                                                                                  |                                                      |

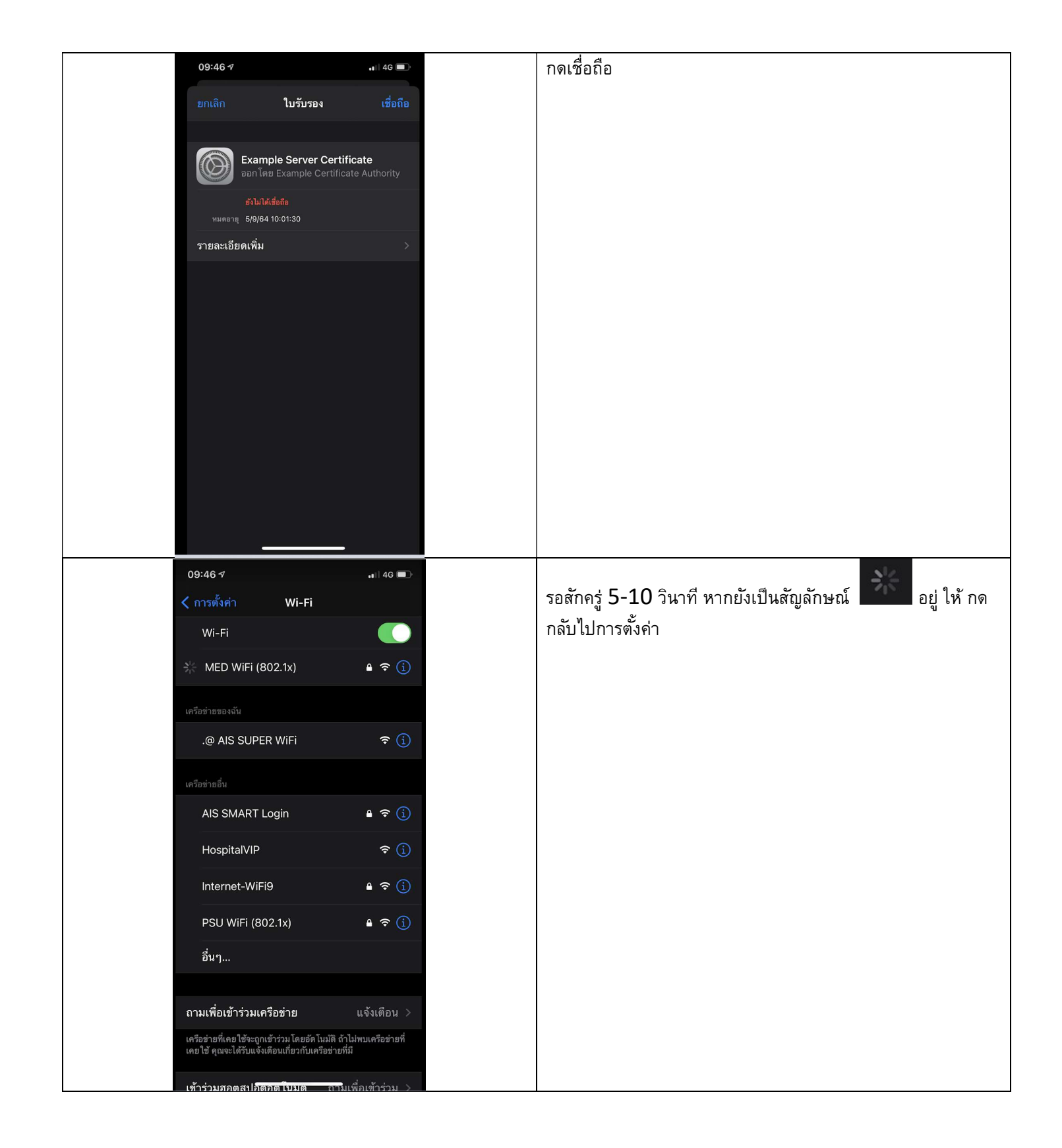

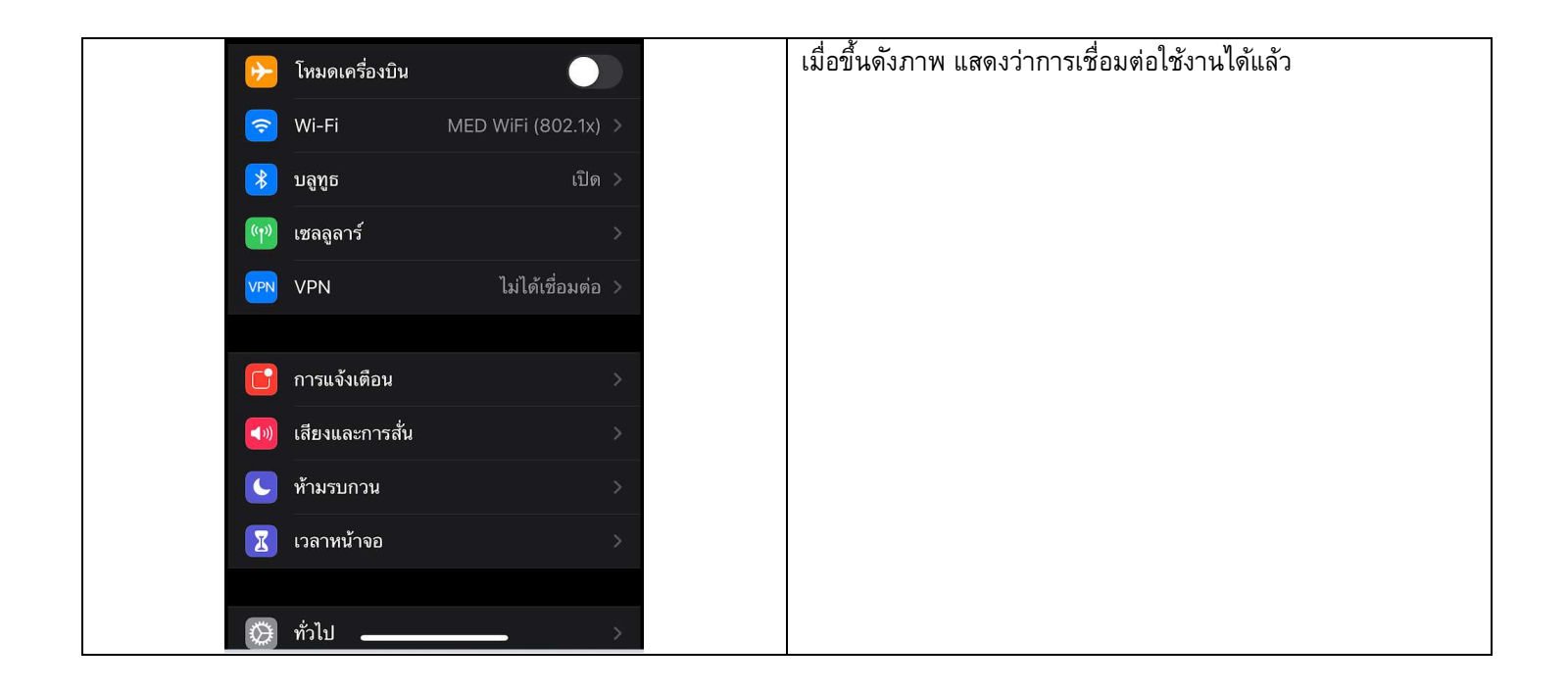